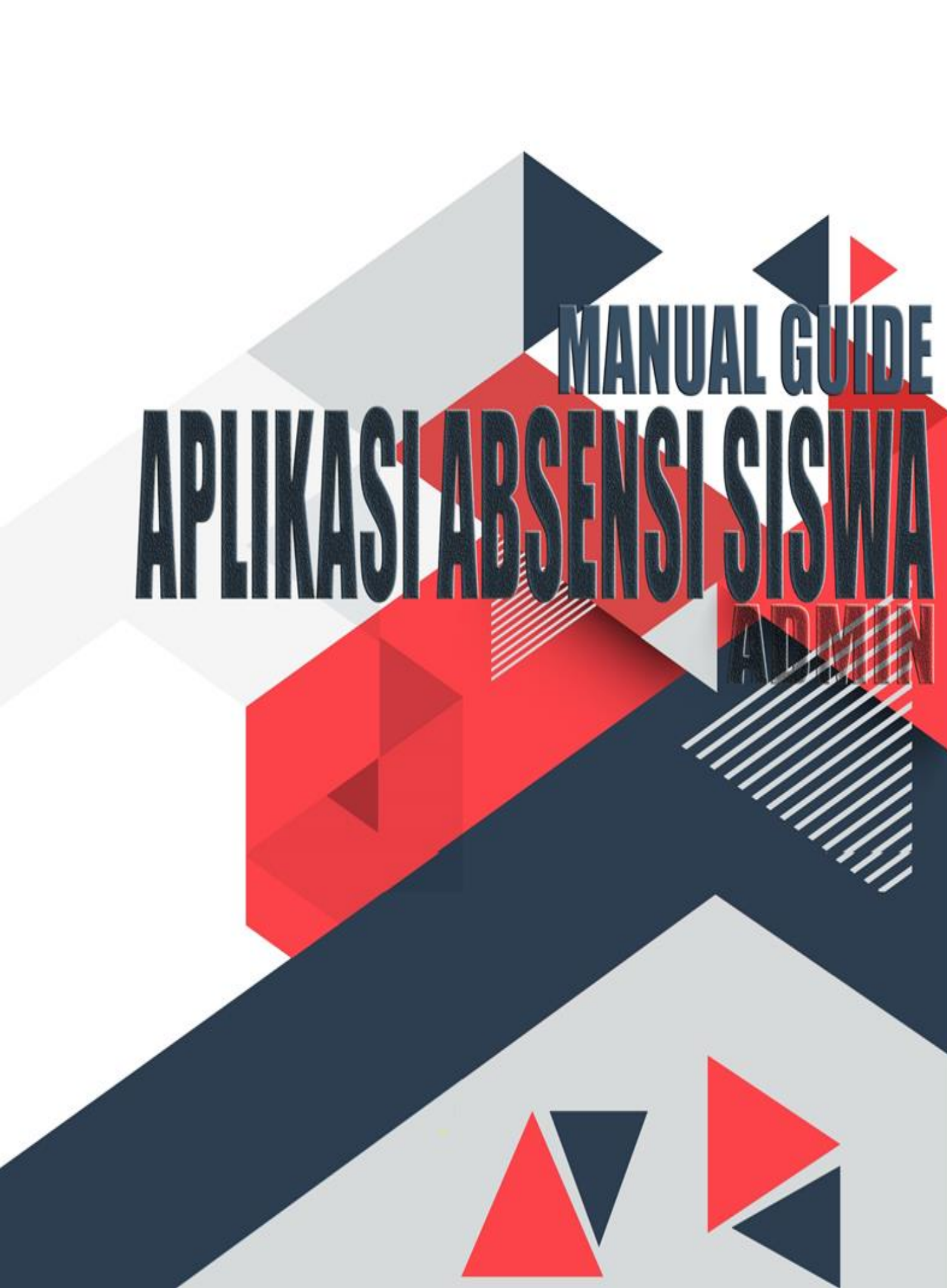

# **DAFTAR ISI**

| 1.  | Masuk Akun (Login)        | 3 |
|-----|---------------------------|---|
| 2.  | Dashboard                 | 4 |
| 3.  | Data Pelanggaran          | 5 |
| 4.  | Data Kehadiran            | 7 |
| 5.  | Kelas1                    | 0 |
|     | 5.1. Daftar Kelas1        | 0 |
|     | 5.2. Tambah Kelas1        | 3 |
| 6.  | Siswa1                    | 4 |
|     | 6.1. Alumni               | 4 |
|     | 6.2. Semua Siswa1         | 5 |
| 7.  | Jadwal Libur1             | 9 |
|     | 7.2. Tambah Jadwal Libur2 | 1 |
| 8.  | Laporan2                  | 1 |
|     | 8.1. Rekap Absensi        | 2 |
|     | 8.2. Rekap Pelanggaran    | 2 |
| 9.  | Parameter                 | 3 |
| 10. | Pengguna                  | 5 |
| 11. | <i>Log</i>                | 6 |
|     | 11.1.SMS                  | 7 |
|     | 11.2.User                 | 7 |
| 12. | Log Out2                  | 8 |

# Aplikasi Pengelolaan Absensi Siswa

Aplikasi berbasis web yang bertujuan untuk membantu seluruh elemen institusi dari siswa sampai guru dalam melakukan pendataan absen kehadiran dan pemberitahuan kehadiran siswa kepada orang tua siswa. Pada Aplikasi ini terdapat halaman Admin yang dikhususkan untuk mengelola seluruh data terkait absensi. Dimana halaman Admin dapat diakses melalui halaman admin seperti pada tampilan dibawah ini.

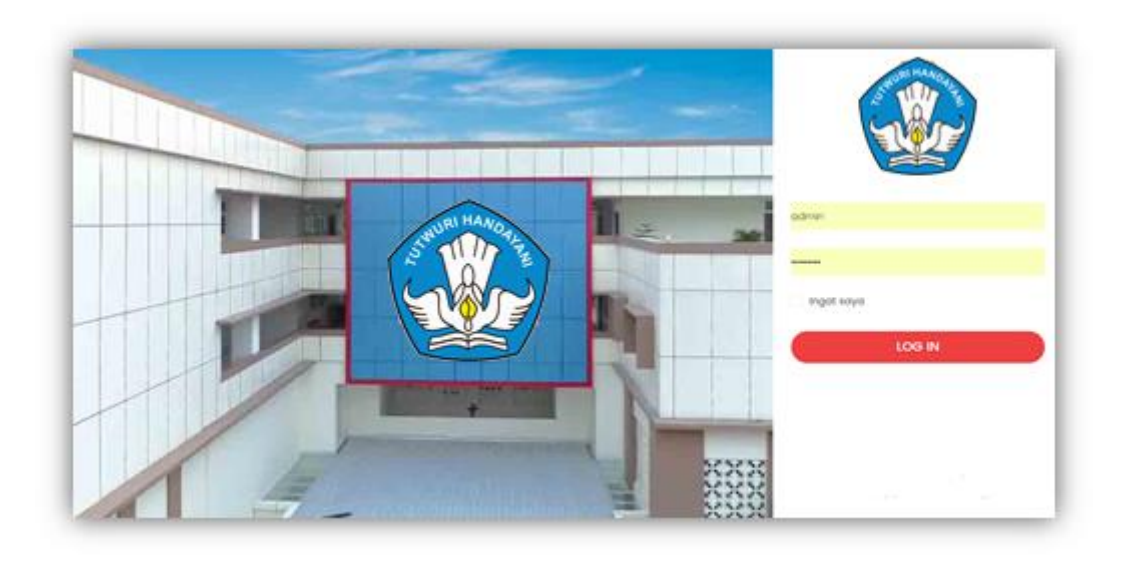

# 1. Masuk Akun (Login)

Kotak *Login* berada di sisi kanan pada halaman awal setelah aplikasi dibuka seperti gambar berikut.

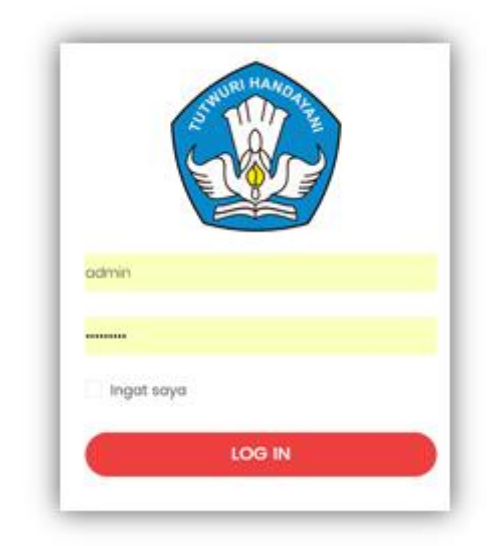

- a. Masukan *Username* pada kolom pertama.
- b. Masukan Password pada kolom kedua.
- c. Kotak ingat saya dapat di klik untuk *login* secara automatis.
- d. Tekan Login untuk masuk aplikasi

# 2. Dashboard

*Dashboard* atau dapat disebut juga menu *Home* adalah tampilan utama setelah *Login* berhasil dilakukan. Apabila admin berhasil *Login*, maka akan dialihkan pada halaman dengan tampilan sebagai berikut:

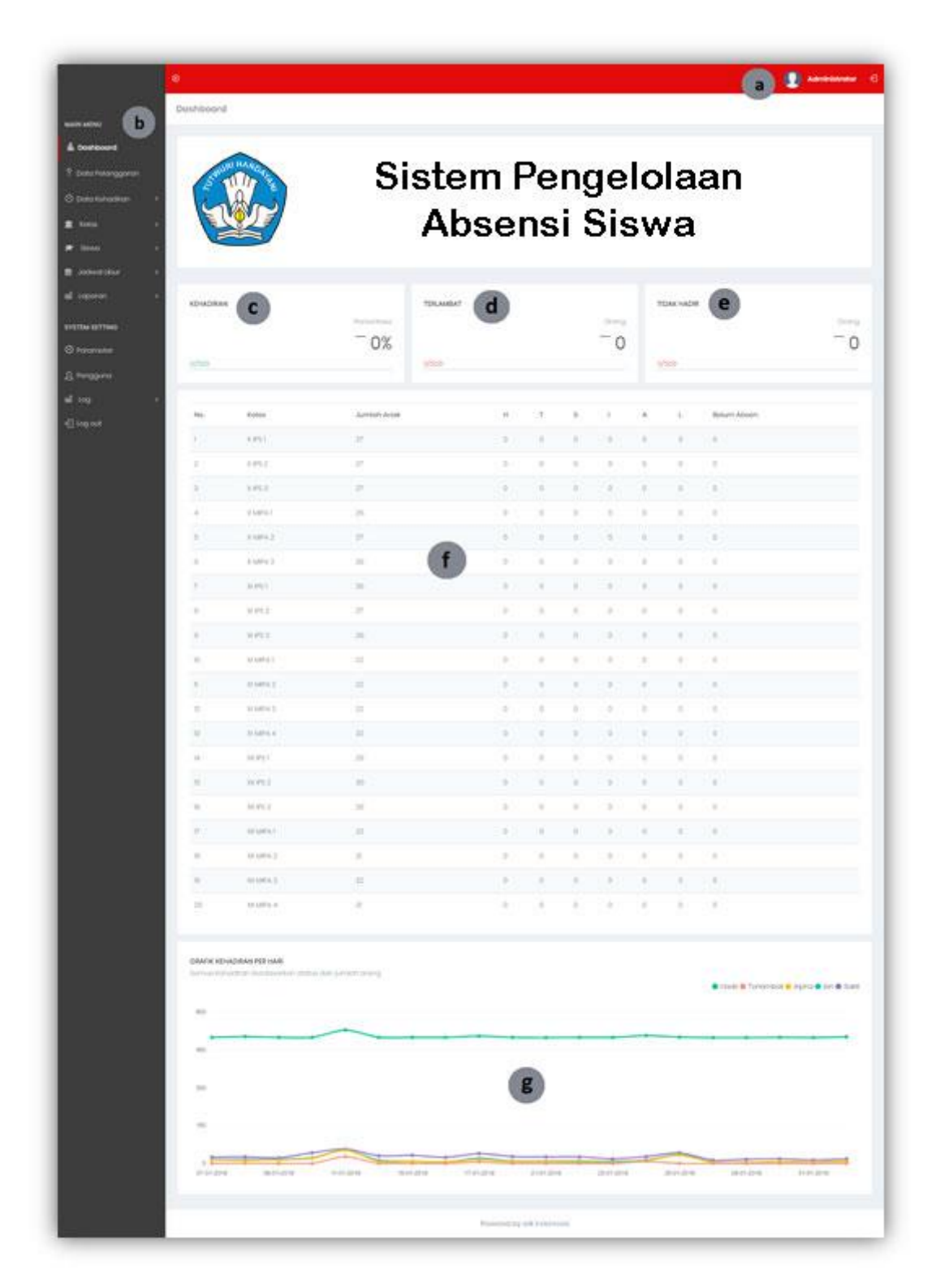

- a. Menu *Header* yaitu menu *User Profile* dimana terdapat pula tombol (*Logout*) yang berfungsi untuk keluar dari aplikasi.
- b. Menu utama atau Main menu dimana terdapat sub menu lainnya dan *system setting* aplikasi untuk mengeroperasikan sistem.
- c. Widget Absen Kehadiran siswa.
- d. Widget Absen Terlambat siswa.
- e. Widget Absen Tidak Hadir siswa.
- f. Tabel Informasi yang menampilkan informasi absesi pada setiap kelas.
- g. Grafik kehadiran siswa yang diliat dalam frekuensi harian.

# 3. Data Pelanggaran

Menu **Data Pelanggaran** berfungsi untuk menginput data bagi siswa yang melakukan pelanggaran seperti terlambat dan lainnya seperti pada gambar berikut.

| Show 10 v entries     |                                      | Search:      | С     |
|-----------------------|--------------------------------------|--------------|-------|
| Tanggal Pelanggaran 👻 | Nama Siswa 🔺                         | Kelas 🌣 🛛 Al | ksi ¢ |
| 01-02-2019            | ANTONIUS ALBERT RIDO                 | X IPS 1      |       |
| 01-02-2019            | CHRISTIAN SAMUEL PUTRAMULIA          | X IPS 1      | 0     |
| 01-02-2019            | FELIX ARISTITO                       | XI MIPA 2    |       |
| 01-02-2019            | FINCENT LIE                          | X IPS 1      | 0     |
| 01-02-2019            | FREDRIK YOHANES ENGGELLO TELYOARUBUN | X MIPA 1     |       |
| 01-02-2019            | HANDAYA RIAWAN                       | X MIPA 1     | 0     |
| 01-02-2019            | JAMES BENEDICT YESAYA DIEN           | X MIPA 2     |       |
| 01-02-2019            | JASON ALEXANDER SUTJIONO             | XI IPS 3     | 0     |
| 01-02-2019            | OWEN DARMAWAN                        | XI MIPA 3    | 0     |
| 01-02-2019            | PAVEL BEN GURION DIEN                | X MIPA 1     | 0     |
|                       |                                      |              |       |

- a. Menu untuk menambah data pelanggaran.
- b. Tampilan hasil daftar pelanggaran yang telah di input.
- c. Pada kolom aksi terdapat 2 jenis Tombol, yaitu :
  - Tombol *O* berfungsi untuk mengubah data pelanggaran yang akan menghasilkan tampilan seperti berikut.

| Tanggal Pelanggaran  |   |
|----------------------|---|
| 01-02-2019           |   |
| Kelas                |   |
| X IPS 1              | • |
| Siswa                |   |
| ANTONIUS ALBERT RIDO | * |
| Keterangan           |   |
| terlambat            |   |
|                      |   |

Pada kolom tersebut dapat diubah perbaikan dari data pelanggaran yang akan di koreksi kemudian klik Simpan untuk menyimpan data.

- Tombol 0 Berfungsi untuk menghapus data pelanggaran yang telah di input.
- d. Berfungsi untuk melihat data pelanggaran di halaman berikutnya.

## 4. Data Kehadiran

Menu **Data kehadiran** berisi daftar kehadiran siswa yang memiliki beberapa menu seperti gambar berikut.

| PENCARIAN LEBIH LANJU                                                                                     | га                                                                        |                                                                                                    |                                                                                                    |                                 |                                |                    |                                                                                                    |                         |                                                                                                    |                                                                                                    |                                                                                          |
|----------------------------------------------------------------------------------------------------|---------------------------------------------------------------------------|----------------------------------------------------------------------------------------------------|----------------------------------------------------------------------------------------------------|---------------------------------|--------------------------------|--------------------|----------------------------------------------------------------------------------------------------|-------------------------|----------------------------------------------------------------------------------------------------|----------------------------------------------------------------------------------------------------|------------------------------------------------------------------------------------------|
| Kelas                                                                                                    |                                                                           |                                                                                                    | Da                                                                                                    | ıri Tangg                       | al                             |                    |                                                                                                    |                         | Sampai Tanggal                                                                                                    |                                                                                                    |                                                                                          |
| X IPS 2                                                                                                   |                                                                           |                                                                                                    | • 2                                                                                                    | 28-01-201                       | 9                              |                    |                                                                                                    |                         | 01-02-2019                                                                                                    |                                                                                                    | Cari                                                                                     |
| YEMBUATAN JADWAL AB                                                                                       | ISEN (ADMINISTRA                                                          | NTOR) b                                                                                                    | Pa<br>• C                                                                                                   | <b>da Tang</b><br>07-02-201     | <b>gal</b><br>19               |                    |                                                                                                    |                         | Status<br>Hadir                                                                                                    | • Ta                                                                                                    | mbahkan                                                                                  |
|                                                                                                    |                                                                           |                                                                                                    |                                                                                                    |                                 |                                |                    |                                                                                                    |                         |                                                                                                    |                                                                                                    |                                                                                          |
| now 50 V ontries                                                                                          | Keins *                                                                   | .Imi Siswa ≜                                                                                                    | H é                                                                                                    | TÂ                              | S 🕯                            | I Â                | A Â                                                                                                  | 1.4                     | Divalidasikan Oleb. ≜                                                                                                 | Search:                                                                                                    | d                                                                                        |
| now 50  rontrios Tanggal Absen                                                                            | Kelas *<br>X IPS 2                                                        | Jml Siswa 🗢                                                                                                    | <b>H \$</b><br>26                                                                                           | <b>T ≑</b>                      | <b>S</b> \$                    | I \$               | <b>A \$</b><br>1                                                                                     | L \$                    | Divatidasikan Oleh 🕈<br>Ginardi Romanus                                                                               | Search:<br>Waktu Validasi<br>01-02-2019 08:08                                                                                 | Aksi                                                                                     |
| now 50 T ontrics                                                                                          | Kelas A<br>X IPS 2<br>X IPS 2                                             | <b>Jmt Siswa ♦</b> 27 27 27                                                                                                    | H ♥<br>26<br>27                                                                                             | <b>T ≑</b><br>0                 | <b>s</b> ¢<br>0                | I ¢<br>0           | <b>A ≑</b><br>1<br>0                                                                                 | L \$<br>0               | Divatidasikan Oleh 🕈<br>Oinardi Romanus<br>Wira Nirma Larasari Parapat                                                | Soarch:<br>Waktu Validasi<br>01-02-2019 08:08<br>28-01-2019 08:13                                                             | Aksi<br>O O<br>O O                                                                       |
| now 50 • ontries<br>Tanggal Absen •<br>01-02-2019<br>28-01-2019<br>29-01-2019                             | Kelas A<br>X IPS 2<br>X IPS 2<br>X IPS 2                                  | <b>Jmi Siswa ♥</b><br>27<br>27<br>27                                                                                                    | H ♦ 26 27 26                                                                                                | <b>T ≑</b><br>0<br>0            | <b>\$ ≑</b><br>0<br>0          | I ¢<br>0<br>0      | <b>A ≑</b><br>1<br>0                                                                                 | L ♦<br>0<br>0           | Divalidasikan Oleh 🕈<br>Olinardi Romanus<br>Wira Nirma Larasari Parapat<br>Sri Wahyuni                                | Secret:<br>Waktu Validasi<br>01-02-2019 08:08<br>28-01-2019 08:13<br>29-01-2019 08:52                                         | Aksi<br>O O<br>O O<br>O O                                                                |
| how 50 T entries<br>Tanggal Absen *<br>01-02-2019<br>28-01-2019<br>29-01-2019<br>30-01-2019               | Kelas A<br>X IPS 2<br>X IPS 2<br>X IPS 2<br>X IPS 2                       | JmlSiswe         €           27         C           27         C           27         27           27         27           27         27                                                                                                    | H ♦ 26 27 26 27                                                                                             | <b>T ≑</b><br>0<br>0<br>0       | <b>s \$</b><br>0<br>0<br>0     | I ¢<br>0<br>0<br>0 | A ◆ 1 0 0                                                                                            | L ¢<br>0<br>0<br>0      | Divalidasikan Oleh ¢<br>Ginardi Romanus<br>Wira Nirma Larasari Parapat<br>Sri Watyuni<br>Mi Tri Asmini                | Search:<br>Waktu Validesi<br>01-02-2019 08:08<br>28-01-2019 08:53<br>29-01-2019 08:52<br>30-01-2019 09:33                     | Aksi           000           000           000           000           000           000 |
| how 50 • entries<br>Tanggal Absen •<br>01-02-2019<br>28-01-2019<br>29-01-2019<br>30-01-2019<br>31-01-2019 | Kelas *<br>X IPS 2<br>X IPS 2<br>X IPS 2<br>X IPS 2<br>X IPS 2<br>X IPS 2 | Jml Siswa ♥           27         C           27         C           27         C           27         C           27         C           27         C           27         C           27         C           27         C           27         C           27         C           27         C           27         C | <ul> <li>₩ ♦</li> <li>26</li> <li>27</li> <li>26</li> <li>27</li> <li>26</li> <li>27</li> <li>26</li> </ul> | <b>T \$</b><br>0<br>0<br>0<br>0 | <b>s</b> ¢<br>0<br>0<br>0<br>0 | I ♦<br>0<br>0<br>0 | <ul> <li>▲ ◆</li> <li>1</li> <li>0</li> <li>1</li> <li>0</li> <li>0</li> <li>0</li> <li>0</li> </ul> | L ♦<br>0<br>0<br>0<br>0 | Divatidasikan Oleh ¢<br>Oinardi Romanus<br>Wira Nirma Larasari Parapat<br>Sri Watyuni<br>Mi Tri Asmini<br>Ari Susanto | Socreh:<br>Waktu Validasi<br>01-02-2019 08:08<br>28-01-2019 08:52<br>20-01-2019 08:52<br>30-01-2019 08:33<br>31-01-2019 08:01 | Aksi 4<br>000 1<br>000 1<br>000 1<br>000 1<br>000 1                                      |

- a. Pencarian lebih lanjut yang berfungsi untuk mencari daftar hadir siswa yang dapat dicari sesuai dengan kriteria kelas dan tanggal absensi.
- b. Pembuatan jadwal absen yang hanya dapat digunakan oleh administrator untuk pembuatan jadwal absen kelas secara manual tanpa melalui penarikan data dari mesin absensi (*fingerprint*).
- c. Bagian yang menunjukkan hasil dari menu pencarian pada kolom a
- d. Pada kolom aksi terdapat 2 jenis Tombol yaitu:
  - Tombol oberfungsi untuk melihat detail data absensi dari kelas yang ingin ditampilan seperti gambar berikut. Dimana akan ditampilkan data seperti Nomor Induk Siswa (NIS), Nama Siswa, Waktu masuk, Status dan Keterangan.

| dasi Keha                                            | Idiran          |                                         |                |          | Data Kehadiran / Validasi Keha |  |  |  |
|------------------------------------------------------|-----------------|-----------------------------------------|----------------|----------|--------------------------------|--|--|--|
| AFTAR ABSENSI KELAS XII IPS 1, 01-02-2019<br>Search: |                 |                                         |                |          |                                |  |  |  |
| No 🌲                                                 | NIS 🚖           | Nama 🚖                                  | Waktu Masuk ≜  | Status 🛎 | Keterangan 🌲                   |  |  |  |
| 1                                                    | 14374           | Agane Christine Duma Nauli              | 0852           | Hadir    | Keterungun +                   |  |  |  |
| 2                                                    | 14375           | Amarol Firdaus                          | 0858           | Hadir    |                                |  |  |  |
| 3                                                    | 14345           | Anastasia Alfiony Deliar                | 06:20          | Hadir    |                                |  |  |  |
| 4                                                    | 14376           | Anastasya Ellena                        | 06:37          | Hadir    |                                |  |  |  |
| 5                                                    | 14377           | Andreas Theodorus                       | 06:29          | Hadir    |                                |  |  |  |
| 6                                                    | 14378           | Anissa Annastasya                       | 06:34          | Hadir    |                                |  |  |  |
| 7                                                    | 14379           | Anna Feriani Winata                     | 06:40          | Hadir    |                                |  |  |  |
| 8                                                    | 14402           | Chrostella Agatha                       | 06:25          | Hadir    |                                |  |  |  |
| 9                                                    | 14348           | Christian James Alvino                  | 05:55          | Hadir    |                                |  |  |  |
| 10                                                   | 14349           | Christian Kimanto                       | 08:44          | Hadir    |                                |  |  |  |
| п                                                    | 14403           | Cindy                                   | 06:14          | Hadir    |                                |  |  |  |
| 12                                                   | 14405           | Claracia Awardine Halim                 | 06:55          | Hadir    |                                |  |  |  |
| 13                                                   | 14384           | David Fobrian Tanjaya                   | 06:50          | Hadir    |                                |  |  |  |
| 14                                                   | 14406           | Devi Uli Grace Syola                    | 08:34          | Hadir    |                                |  |  |  |
| 15                                                   | 14407           | Elisa                                   | 08:54          | Hadir    |                                |  |  |  |
| 16                                                   | 14388           | Eufrasia Clarissa Evelyn                | 06:32          | Hadir    |                                |  |  |  |
| 17                                                   | 14410           | Indra                                   | 06:22          | Hadir    |                                |  |  |  |
| 18                                                   | 14413           | Jason Michaol                           | 06:28          | Hadir    |                                |  |  |  |
| 19                                                   | 14356           | Jennifer De Ruth                        | 06:24          | Hadir    |                                |  |  |  |
| 20                                                   | 14414           | Joddi Sathyo                            | 06:42          | Hadir    |                                |  |  |  |
| 21                                                   | 14445           | Lauronsius Ruiz Rukma Awawa Dwi Nugroho | 06:48          | Hadir    |                                |  |  |  |
| 22                                                   | 14417           | Loonard Richi                           | Tidak Tercatat | Hadir    | manual                         |  |  |  |
| 23                                                   | 14360           | Maria Immanuella                        | 06:28          | Hadir    |                                |  |  |  |
| 24                                                   | 14363           | Rahul Ericson Siregar                   | 06:14          | Hadir    |                                |  |  |  |
| 25                                                   | 14397           | Shofiyyah Alvita Saloko                 | 06:39          | Hadir    |                                |  |  |  |
| 26                                                   | 14426           | Tatianna Daniolla Usmany                | 06:28          | Hadir    |                                |  |  |  |
| 27                                                   | 14367           | Torosia Agnola                          | 06:34          | Hadir    |                                |  |  |  |
| 28                                                   | 14427           | Timothy Simon                           | 06:49          | Hadir    |                                |  |  |  |
| 29                                                   | 14370           | Yasintha Radisty                        | 06:41          | Hadir    |                                |  |  |  |
| howing 1 to 2                                        | 9 of 29 ontries |                                         |                |          |                                |  |  |  |
| Kembali                                              |                 |                                         |                |          |                                |  |  |  |
|                                                      |                 |                                         |                |          |                                |  |  |  |

Tombol *o* berfungsi untuk mengubah data yang ingin dikoreksi.
 Dimana akan menghasilkan tampilan seperti berikut.

| JBAH E | BATCH KEHADIRA                   | b                                                                            |                                 |                                  |                    |
|--------|----------------------------------|------------------------------------------------------------------------------|---------------------------------|----------------------------------|--------------------|
| Ubah   | Data                             | Ke Status                                                                    | Ket                             | terangan                         |                    |
| Pilit  | n Data                           | <ul> <li>Pilih Status</li> </ul>                                             | • C                             | Contoh: Libur tanggal merah      | Ubah               |
|        |                                  |                                                                              |                                 |                                  |                    |
|        |                                  |                                                                              |                                 |                                  |                    |
| DAFTA  | R ABSENSI KELAS                  | KII IPS 1, 01-02-2019                                                        |                                 |                                  |                    |
|        |                                  |                                                                              |                                 |                                  | Search:            |
| a      |                                  |                                                                              |                                 | Figure 1 - 2 -                   | 2004110-010010-000 |
| " ľ    | NIS \$                           | Nama 🌣                                                                       | Waktu Masuk 🌣                   | Status 🗢                         | Keterangan 🌣       |
|        |                                  |                                                                              |                                 |                                  |                    |
| •      | 14348                            | Christian James Alvino                                                       | 05:55                           | Hadir                            |                    |
| •      | 14348                            | Christian James Alvino                                                       | 05:55                           | Hadir                            |                    |
|        | 14348<br>14363                   | Christian James Alvino<br>Rahul Ericson Siregar                              | 05:55                           | Hadir<br>Hadir                   |                    |
|        | 14348<br>14363                   | Christian James Alvino<br>Rahul Ericson Siregar                              | 05:35                           | Hadir<br>Hadir                   |                    |
|        | 14348<br>14363                   | Christian James Alvino<br>Rohul Ericson Siregar                              | 0555                            | Hadir<br>Hadir                   |                    |
|        | 14348<br>14363<br>14403          | Christian James Alvino<br>Rahul Ericson Siregar<br>Clindy                    | (853)<br>(853)                  | Hadir<br>Hadir<br>Hadir          |                    |
|        | 14348<br>14363<br>14403          | Christian James Alvino Rahul Erioson Siregar Clindy                          | (B53)<br>(B53)<br>(D551)        | Hadir<br>Hadir<br>Hadir          |                    |
|        | 14348<br>14363<br>14403<br>14345 | Christian James Alvino Rohul Ericson Siregar Clindy Anastasia Aflony Deliar  | 0555<br>(853)<br>(853)<br>(853) | Hadir<br>Hadir<br>Hadir<br>Hadir |                    |
|        | 14348<br>14363<br>14403<br>14345 | Christian James Alvino Rohul Ericson Siregar Clindy Anastasia Alfiony Deliar | 0555<br>0554<br>0554<br>0554    | Hadir<br>Hadir<br>Hadir<br>Hadir |                    |

- a. Pilih data yang ingin dikoreksi
- Masukkan data yang ingin koreksi data pada kolom yang tersedia, kemudian klik ubah.
- c. Setelah data sudah dikoreksi, pilih simpan untuk menyimpan data atau kembali untuk membatalkan data.

# 5. Kelas

Menu **Kelas** berfungsi untuk menampilkan seluruh informasi mengenai daftar kelas yang telah terdaftar maupun untuk menambah kelas baru.

| ма | IN MENU                               |        |
|----|---------------------------------------|--------|
| հ  | Dashboard                             |        |
| የ  | Data Pelanggaran                      |        |
| ٢  | Data Kehadiran                        | >      |
| Â  | Kelas                                 | ~      |
|    | Daftar Kelas                          |        |
|    |                                       |        |
|    | Tambah Kelas                          |        |
|    | Tambah Kelas<br>Siswa                 |        |
|    | Tambah Kelas<br>Siswa<br>Jadwal Libur | ><br>> |

### 5.1. Daftar Kelas

Sub menu **Daftar Kelas** berfungsi untuk menampung dan menampilkan seluruh daftar kelas yang telah tersedia. Pada halaman ini ditampilkan kelas yang terdaftar di sekolah.

| + Tambah Kelas             |                                  |                | C                 |
|----------------------------|----------------------------------|----------------|-------------------|
| Nama Kelas                 | Wali Kelas ¢                     | Jumlah Siswa 🗘 | Aksi ¢            |
| X IPS 1                    | Amprawati, S.Pd.                 | 27             |                   |
| X IPS 2                    | Nuning Puji Adani, S.Pd.         | 27             | 000               |
| X IPS 3                    | Emiliana Endang Ismijatie, S.Pd. | 27             | 000               |
| X MIPA 1                   | Jois Anna Yolanda, S.Pd.         | 26             | 000               |
| X MIPA 2                   | Titien Ema Ekawati, S.Pd.        | 27             | 000               |
| X MIPA 3                   | Zhita Sedtya Rahayu, S.S.        | 26             | 000               |
| XI IPS 1                   | Eni Saptorini, S.Pd.             | 26             | 000               |
| XI IPS 2                   | Emiliana Titis Suryantini, S.Pd. | 27             | 000               |
| XI IPS 3                   | Ari Susanto, S.Pd.               | 26             | 000               |
| XI MIPA 1                  | Antonius Rudy Latief             | 22             | 000               |
| ihowing 1 to 10 of 20 entr | ies                              |                | Previous 1 2 Next |

- a. Tambah kelas berfungsi untuk menambah kelas baru.
- b. Menampilkan jumlah data yang ditampilkan dihalaman web.
- c. Kolom Search yang berfungsi sebagai pencarian data.
- d. Menampilkan detail data kelas berupa nama wali kelas dan jumlah siswa.
- e. Terdapat beberapa Tombol berikut
  - Tombol berfungsi untuk melihat data yang terdaftar didalam kelas yang menampilkan halaman berikut

| Kelas<br>X IPS | 1<br>1                                                   | 3 INGIN DI TAMI                                                             | PILKAN (Q Tampilkan                                                          | $\supset$                                           | PINDAHKAN DATA<br>Pindahkan Data<br>Pilih Data  | A SISWA                                                                                                    | ;<br>əlas - '                            | Pinc                                                                        | lahkan                                  |
|----------------|----------------------------------------------------------|-----------------------------------------------------------------------------|------------------------------------------------------------------------------|-----------------------------------------------------|-------------------------------------------------|----------------------------------------------------------------------------------------------------|------------------------------------------|-----------------------------------------------------------------------------|-----------------------------------------|
| + Tan          | nbah Sis<br>0 🔻 ent                                      | wa Baru                                                                     | Import Data Siswa                                                            |                                                     |                                                 |                                                                                                    | 0                                        | -                                                                           |                                         |
| •              | No ¢                                                     | No Induk 🗢                                                                  | Nama Siswa 💠                                                                 | Kelas \$                                            | Tempat Lahir 💠                                  | Tanggal Lahir 💠                                                                                                    | Agama \$                                 | Angkatan \$                                                                 | Aksi                                    |
| •              | <b>No \$</b>                                             | No Induk ¢                                                                  | Nama Siswa 🌣<br>Adriel Benyamin                                              | Kelas \$                                            | <b>Tempat Lahir \$</b><br>Jakarta               | <b>Tanggal Lahir \$</b><br>05-04-2003                                                                                                    | Agama ¢<br>Kristen                       | Angkatan \$                                                                 | Aksi                                    |
| •              | <b>No ≑</b><br>1<br>2                                    | No Induk 🗢<br>14778<br>14779                                                | Nama Siswa ¢<br>Adrel Benyamin<br>ANDRANO SIDABALOK                          | Kolas 🗢<br>X IPS 1<br>X IPS 1                       | Tempat Lahir 🔶<br>Jakarta<br>Jakarta            | Tanggal Lahir ♦           05-04-2003           19-07-2003                                                                                                | Agama ¢<br>Kristen<br>Kristen            | Angkatan \$ 2018 2018                                                       | Aksi                                    |
|                | No         ≑           1         2           3         3 | No Induk \$           14778           14779           14780                 | Nama Siswa 🌣<br>ADRIEL BENYAMIN<br>ANDRANO SIDABALOK<br>ANTONIUS ALBERT RIDO | Kolas 🗢<br>X IPS 1<br>X IPS 1<br>X IPS 1            | Tempat Lahir 🕈<br>Jakarta<br>Jakarta<br>Jakarta | Tanggal Lahir \$       05-04-2003       19-07-2003       05-12-2002                                                                                      | Agama 🗢<br>Kristen<br>Kristen<br>Katolik | Angkatan         \$           2018         2018           2018         2018 | Aksi                                    |
|                | No         ≠           1         2           3         4 | No Induk \$           14778           14779           14780           14781 | Nama Siswa 🌣                                                                 | Kelas ¢<br>XIPS1 (<br>XIPS1 (<br>XIPS1 (<br>XIPS1 ( | TompatLahir                                     | Tanggal Lahir         \$           05-04-2003         \$           06-12-2002         \$           05-12-2002         \$           15-04-2003         \$ | Agama ¢<br>Kristen<br>Kristen<br>Katolik | Angkatan ¢<br>2018<br>2018<br>2018<br>2018<br>2018                          | Aksi<br>2 3<br>2 3<br>2 3<br>2 3<br>2 3 |

- Berfungsi untuk mencari data siswa dalam suatu kelas yang ingin ditampilkan dengan memasukkan nama kelas kemudian klik tampilkan untuk menampilkan data.
- ii. Berfungsi untuk memindahkan data siswa antar kelas dengan masukkan data yang diinginkan.
- iii. Berfungsi untuk menambahkan siswa baru yang menghasilkan tampilan berikut ini berupa pengisian data siswa baru yang ingin ditambahkan dari data informasi siswa dan data orang tua. Setelah diisi dengan lengkap, klik simpan untuk menyimpan data atau klik kembali untuk membatalkan data yang telah diisi.

| INFORMASI SISWA                                                                                                    |   |                 |                 |                                                                                                    |    |    |  |
|----------------------------------------------------------------------------------------------------|---|-----------------|-----------------|----------------------------------------------------------------------------------------------------|----|----|--|
| No Induk Siswa                                                                                                    |   |                 |                 | Alamat                                                                                                    |    |    |  |
| Masukan Nis                                                                                                    |   |                 |                 | Admit                                                                                                    |    |    |  |
| Nama Siswa                                                                                                    |   |                 |                 |                                                                                                    |    |    |  |
| Masukkan Nama Siswa                                                                                                    |   |                 |                 | Dusup                                                                                                    | RT | RW |  |
| Tempat Lahir                                                                                                    | 1 | Tanggal Lahir   |                 | Dubh                                                                                                    |    |    |  |
| Tempat Lahir                                                                                                    |   | dd-mm-yyyy      |                 | Kelurahan                                                                                                    |    |    |  |
| Jenis Kelamin                                                                                                    |   | Agama           |                 | Kelurahan                                                                                                    |    |    |  |
| Pilih Jenis Kelamin                                                                                                    |   | Pilih Agama     |                 | * Kecamatan                                                                                                    |    |    |  |
| Kelas                                                                                                    |   |                 |                 | Kecamatan                                                                                                    |    |    |  |
| Pilih Kelas                                                                                                    |   |                 |                 | 🖌 Kab / Kota                                                                                                    |    |    |  |
|                                                                                                    |   |                 |                 | Kab / Kota                                                                                                    |    |    |  |
| Tahun Angkatan                                                                                                    |   |                 |                 | Kode Pos                                                                                                    |    |    |  |
| eg. randir Anglatan                                                                                                    |   |                 |                 | Kode Pos                                                                                                    |    |    |  |
| Description                                                                                                    |   |                 |                 |                                                                                                    |    |    |  |
| Description                                                                                                    |   |                 |                 | Description                                                                                                    |    |    |  |
| Deskripsi                                                                                                    |   |                 |                 | Provinsi<br>Provinsi<br>No Telepon SMS<br>Pilin HP Orang Tua                                                                                                    |    |    |  |
| Deskripsi<br>Deskripsi<br>DATA ORANG TUA                                                                                                    |   |                 |                 | Provinsi<br>Provinsi<br>No Telepon SMS<br>Pilih HP Orong Tuo                                                                                                    |    |    |  |
| Destripsi Data osans tua yah ibu Wali Nama                                                                                                    |   |                 |                 | Provinsi<br>Provinsi<br>No Telepon SMS<br>Plin HP Orong Tua                                                                                                    |    |    |  |
| Destripsi<br>Data osans tua<br>yah ibu Wali<br>Nama                                                                                                    |   |                 |                 | Provinsi Provinsi Provinsi No Tolepon SMS Plin HP Orong Tuo Kode Pos Kode Pos                                                                                                    |    |    |  |
| Destripsi<br>Destripsi<br>Data orano tua<br>yoh ibu Wali<br>Nama<br>Nama                                                                                                    |   |                 |                 | Provinsi Provinsi Provinsi No Telepon SMS Plin HP Orong Tuo Kode Pos Kode Pos Rode Ros Rode Rode Ros Rode Rode Ros Rode Rode Ros Rode Rode Rode Ros Rode Rode Rode Rode Rode Rode Rode Rode                                                                                                    |    |    |  |
| Data orano tua<br>yoh ibu Wali<br>Nama<br>Alamat                                                                                                    |   |                 |                 | Provinsi Provinsi Provinsi No Tolepon SMS Plih HP Orong Tuo Kode Pos Kode Pos Rode Ros Provinsi Provinsi Provinsi                                                                                                    |    |    |  |
| Data orano tua<br>yah ibu Wali<br>Nama<br>Alamat                                                                                                    |   |                 |                 | Provinsi Provinsi No Tolepon SMS Pilin HP Orong Tuo Kode Pos Kode Pos Kode Pos Provinsi Provinsi #                                                                                                    |    |    |  |
| Data orane tua<br>yoh ibu Wali<br>Nama<br>Alamat<br>Dusun                                                                                                    |   | RT              | RW              | Provinsi Provinsi Provinsi No Telepon SMS Pilin HP Orong Tuo Kode Pos Kode Pos Kode Pos Provinsi Provinsi Provi |    |    |  |
| Data orane tua<br>yeh ibu Wali<br>Nama<br>Alamat<br>Alamat<br>Dusun                                                                                                    |   | RT<br>AT        | RW              | Provinsi Provinsi Provinsi No Telepon SMS Pilin HP Orong Tua Kode Pos Kode Pos Kode Pos Provinsi Provinsi Provinsi Pendicikan Pendicikan                                                                                                    |    |    |  |
| DATA ORANG TUA<br>yoh ibu Wali<br>Nama<br>Nama<br>Alamat<br>Dusun<br>Vahuna                                                                                                    |   | <b>RT</b><br>वा | RW              | Provinsi Provinsi No Telepon SMS Pilin HP Orong Tua Kode Pos Kode Pos Provinsi Provinsi Provinsi Pendidikan Pendidikan No HP                                                                                                    |    |    |  |
| DATA ORANG TUA<br>yoh ibu Wali<br>Nama<br>Nama<br>Alamat<br>Alamat<br>Dusun<br>Kalurahan                                                                                                    |   | <b>RT</b><br>वा | RW              | Provinsi Provinsi No Telepon SMS Pilin HP Orong Tua Kode Pos Kode Pos Provinsi Provinsi Provinsi Pendidikan Pendidikan No HP No HP No HP No HP                                                                                                    |    |    |  |
| DATA ORANG TUA<br>yoh ibu Wali<br>Nama<br>Nama<br>Alamat<br>Alamat<br>Dusun<br>Kelurahan<br>Kelurahan                                                                                            |   | RT<br>RT        | RW              | Provinsi Provinsi No Tolepon SMS Pilin HP Crong Tua Kode Pos Kode Pos Provinsi Provinsi Provinsi Pendidikan Pendidikan No HP No HP No HP                                                                                                    |    |    |  |
| DATA ORANG TUA yoh ibu Wali Nama Nama Nama Alamat Alamat Dusun Kalurahan Kalurahan Kalurahan Kalurahan                                                                                           |   | RT<br>aī        | RW              | Provinsi Provinsi No Telepon SMS Pilin HP Crong Tuo Kode Pos Kode Pos Provinsi Provinsi Provinsi Pendidikan Pendidikan No HP No HP No HP                                                                                                    |    |    |  |
| DATA ORANG TUA<br>yoh ibu Wali<br>Nama<br>Nama<br>Alamat<br>Alamat<br>Dusun<br>Cusun<br>Kelurahan<br>Kecamatan<br>Kecamatan                                                                      |   | RT<br>aī        | RW              | Provinsi Provinsi No Telepon SMS Pilin HP Crong Tuo Kode Pos Kode Pos Provinsi Provinsi Provinsi Pencidikan No HP No HP No HP                                                                                                    |    |    |  |
| Destripsi<br>Destripsi<br>Destripsi<br>Data ORANO TUA<br>yoh ibu Wali<br>Nama<br>Nama<br>Nama<br>Alamat<br>Alamat<br>Dusun<br>Dusun<br>Cusun<br>Kakurahan<br>Kacamatan<br>Kacamatan<br>Kabu Kata |   | <b>RT</b><br>हर | <b>RW</b><br>EW | Provinsi Provinsi No Telepon SMS Plih HP Orong Tuo No Telepon SMS Revensi Rode Pos Provinsi Provinsi Provinsi Pencilsikan No HP No HP No HP                                                                                                    |    |    |  |

iv. Import data berfungsi untuk menambahkan data siswa lebih dari satu data dengan cepat, dengan klik *choose file* maka dapat mengubah data dari excel ke dalam sistem. Kemudian klik proses *import* untuk memproses data yang ingin ditambahkan.

| Import Data Siswa          | х     |
|----------------------------|-------|
| Download Format Template   |       |
| File Import (Excel):       |       |
| Choose file No file chosen |       |
|                            |       |
| 0%                         |       |
| Batalkan Proses In         | nport |

- v. Manampilkan data siswa yang ingin ditampilkan.
- Tombol berfungsi untuk mengubah informasi data terkait informasi wali kelas seperti tampilan berikut.

| Nama Kelas       |  |  |
|------------------|--|--|
| X IPS 1          |  |  |
| Nama Wali Kolas  |  |  |
| Nama wali kelas  |  |  |
| Amprawati, S.Pd. |  |  |
|                  |  |  |

• Tombol<sup>(0)</sup> berfungsi untuk menghapus data kelas.

### 5.2. Tambah Kelas

Sub menu **Tambah kelas** berfungsi untuk menambah kelas baru dengan mengisi data nama kelas dan nama wali kelas, kemudian klik simpan untuk menyimpan data atau kembali untuk membatalkan kelas yang ingin ditambahkan.

| Numu Kelus  | leven er Kelme |  |  |  |
|-------------|----------------|--|--|--|
| Masukkan M  | iama kelas     |  |  |  |
|             | -              |  |  |  |
|             |                |  |  |  |
| Nama wali K | eius           |  |  |  |

## 6. Siswa

Menu **Siswa** berfungsi sebagai acuan pendataan siswa yang terdaftar maupun yang sudah tidak terdaftar di sekolah. Terdapat 3 sub menu pada menu ini yaitu Alumni, Semua Siswa dan Tambah Siswa.

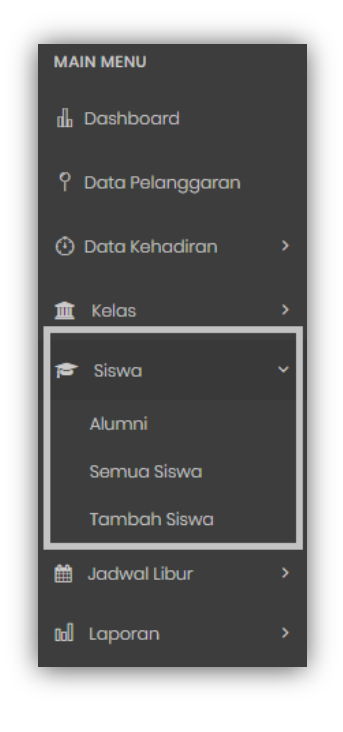

#### 6.1. Alumni

Sub menu **Alumni** menampilkan tabel berisi informasi data alumni siswa seperti Nomor Induk, Nama Siswa, Kelas terakhir disekolah, Tempat tanggal lahir, Agama, dan Angkatan. Sedangkan Tombo berfungsi untuk menampilkan data siswa secara detail.

| Show 100 T e | wwww.uovertees                            |           |                |                 |         |            |      |  |
|--------------|-------------------------------------------|-----------|----------------|-----------------|---------|------------|------|--|
| No Induk 🗘   | Nama Siswa 👻                              | Kelas \$  | Tempat Lahir 🗘 | Tanggal Lahir 🗘 | Agama 🗘 | Angkatan 🗘 | Aksi |  |
| 14425        | Raden Mas Immanuel Christian Wibowo Putra | XII IPS 3 | Jakarta        | 10-02-2001      | Katolik | 2016       | •    |  |
| 14820        | GABRIEL DEVA PUTRA MARANATHA              | X IPS 2   | Jakarta        | 11-12-2002      | Kristen | 2018       | •    |  |
| 14838        | DHITA MEDA VINI                           | X IPS 3   | Jakarta        | 10-05-2003      | Budha   | 2018       |      |  |

#### 6.2. Semua Siswa

Sub menu **Semua Siswa** memiliki fungsi yang sama dengan Tombol pada menu daftar kelas, perbedaanya terletak untuk melihat siswa yang ingin ditampilan, memindahkan data siswa, dan menambah data siswa.

| ILIH SI<br>Kelas<br>Ser                                                         | nua          | G INGIN DI TAN | A Tampika                         | n         | PINDAHKAN DA'<br>Pindahkan Da<br>Pilih Data | ta Ke Kela      | s<br>(elas <b>v Pindahkan</b> |            |         |
|---------------------------------------------------------------------------------|--------------|----------------|-----------------------------------|-----------|---------------------------------------------|-----------------|-------------------------------|------------|---------|
| + Tambah Siswa Baru<br>Bi Import Data Siswa d<br>Show 10 ▼ entries C<br>Search: |              |                |                                   |           |                                             |                 |                               | f          |         |
| •                                                                               | No \$        | No Induk 💲     | Nama Siswa 🗧 🧧                    | Kelas \$  | Tempat Lahir 💠                              | Tanggal Lahir 💲 | Agama \$                      | Angkatan 🖨 | Aksi    |
|                                                                                 | 1            | 14372          | A.a.a. Indira Octaviani           | XII IPS 2 | Denpasar                                    | 04-10-2001      | Hindu                         | 2016       |         |
|                                                                                 | 2            | 14752          | ABIGAIL NAOMI ZEFANYA KOROMPIS    | X MIPA 3  | Jakarta                                     | 22-09-2003      | Kristen                       | 2018       |         |
|                                                                                 | 3            | 14778          | ADRIEL BENYAMIN                   | X IPS 1   | Jakarta                                     | 05-04-2003      | Kristen                       | 2018       |         |
|                                                                                 | 4            | 14555          | AGUSTINUS MANGOLOI PARNINGOTAN    | XI IPS 2  | Jakarta                                     | 30-08-2002      | Kristen                       | 2017       | 00      |
|                                                                                 | 5            | 14724          | ALBERT ALEXANDER                  | X MIPA 2  | Jakarta                                     | 12-05-2003      | Katolik                       | 2018       |         |
|                                                                                 | 6            | 14725          | ALBERT CHRISTOPHER                | X MIPA 2  | Jakarta                                     | 12-12-2012      | Kristen                       | 2018       |         |
|                                                                                 | 7            | 14528          | ALDESTRA TRISTANO FIRDAUS WARTONO | XI IPS 1  | Semarang                                    | 23-12-2001      | Kristen                       | 2017       |         |
|                                                                                 | 8            | 14804          | ALENASOKHI HULU                   | X IPS 2   | Hilimbaruzo                                 | 01-10-2001      | Kristen                       | 2018       | 08      |
|                                                                                 | 9            | 14805          | ALEXANDER GRAND                   | X IPS 2   | Jakarta                                     | 25-06-2002      | Katolik                       | 2018       | 00      |
|                                                                                 | 10           | 14529          | ALEXANDER MARKUS VIKTORIO         | XLIPS 1   | Jakarta                                     | 12-08-2002      | Kristen                       | 2017       | 00      |
| howir                                                                           | ng 1 to 10 c | f 500 entries  |                                   |           | g                                           | Previous 1      | 2 3                           | 4 5        | 50 Next |

- Berfungsi untuk mencari data siswa dalam suatu kelas yang ingin ditampilkan dengan memasukkan nama kelas kemudian klik tampilkan maka data akan keluar.
- b. Berfungsi untuk memindahkan data siswa ke kelas lain dengan memilih nama siswa yang ingin dipindahkan kemudian pilih kelas yang dituju dan klik pindahkan. Maka data siswa tersebut akan berpindah kekelas yang dituju.
- c. Berfungsi untuk menambahkan siswa baru yang menghasilkan tampilan berikut ini berupa pengisian data siswa baru yang ingin ditambahkan dari

data informasi siswa dan data orang tua. Setelah diisi dengan lengkap, klik simpan untuk menyimpan data atau klik kembali untuk membatalkan data yang telah diisi.

| INFORMASI SISWA                                                                                                    |                                |          |                                                                                                    |             |    |  |  |  |
|----------------------------------------------------------------------------------------------------|--------------------------------|----------|----------------------------------------------------------------------------------------------------|-------------|----|--|--|--|
| No Induk Siswa                                                                                                    |                                |          | Alamat                                                                                                    |             |    |  |  |  |
| Masukan NIS                                                                                                    |                                |          | Alamat                                                                                                    | Alamat      |    |  |  |  |
| Nama Siswa                                                                                                    |                                |          |                                                                                                    |             |    |  |  |  |
| Masukkan Nama Siswa                                                                                                    |                                |          | Dusun                                                                                                    | RT          | RW |  |  |  |
|                                                                                                    |                                |          | Dusun                                                                                                    | RT          | RW |  |  |  |
| Tempat Lahir                                                                                                    | Tanggal Lah                    | ir       | Kalurahan                                                                                                    |             |    |  |  |  |
| Tempat Lahir                                                                                                    | dd-mm-y                        | ſŸŸ      | Kelurahan                                                                                                    |             |    |  |  |  |
| Jenis Kelamin                                                                                                    | Agama                          |          |                                                                                                    |             |    |  |  |  |
| Pilih Jenis Kelamin                                                                                                    | <ul> <li>Pilih Agan</li> </ul> | α        | • Kecamatan                                                                                                    | , Kecamatan |    |  |  |  |
| Kelas                                                                                                    |                                |          | Kecamatan                                                                                                    |             |    |  |  |  |
| Pilih Kelas                                                                                                    |                                |          | 🔻 Kab / Kota                                                                                                    |             |    |  |  |  |
|                                                                                                    |                                |          | Kab / Kota                                                                                                    |             |    |  |  |  |
| Tahun Angkatan                                                                                                    |                                |          | Kode Pos                                                                                                    |             |    |  |  |  |
| e.g. Tahun Angkatan                                                                                                    |                                |          | Kode Pos                                                                                                    |             |    |  |  |  |
| Description                                                                                                    |                                |          |                                                                                                    |             |    |  |  |  |
| Deskripsi                                                                                                    |                                |          | Provinsi                                                                                                    | Provinsi    |    |  |  |  |
|                                                                                                    |                                |          | Provinsi                                                                                                    |             |    |  |  |  |
|                                                                                                    |                                |          | Provinsi                                                                                                    |             |    |  |  |  |
|                                                                                                    |                                |          | Provinsi No Telepon SMS                                                                                                    |             |    |  |  |  |
|                                                                                                    |                                |          | Provinsi<br>No Telepon SMS<br>Pilin HP Orang Tua                                                                                                    |             |    |  |  |  |
| DATA ORANG TUA<br>yah ibu Wali                                                                                                    |                                |          | Provinsi<br>No Telepon SMS<br>Pilin HP Orang Tua                                                                                                    |             |    |  |  |  |
| DATA ORANG TUA<br>yah Ibu Wali<br>Nama                                                                                               |                                |          | Provinsi No Telepon SMS Pilin HP Orang Tua Kode Pos                                                                                                    |             |    |  |  |  |
| <b>DATA ORANG TUA</b><br>yah Ibu Wali<br>Nama                                                                                        |                                |          | Provinsi No Telepon SMS Pilin HP Orang Tua Kode Pos Kode Pos                                                                                                    |             |    |  |  |  |
| pata orano tua<br>yah ibu Woli<br>Nama<br>Alamat                                                                                     |                                |          | Provinsi Provinsi No Telepon SMS Pilin HP Orang Tua Kode Pos Kode Pos Provinsi Provinsi                                                                            |             |    |  |  |  |
| DATA ORANG TUA<br>yah ibu Wali<br>Nama<br>Nama<br>Alamat                                                                             |                                |          | Provinsi Provinsi No Telepon SMS Pilin HP Orang Tua Kode Pos Kode Pos Provinsi Provinsi Provinsi                                                                   |             |    |  |  |  |
| DATA ORANG TUA<br>yah ibu Wali<br>Nama<br>Alamat                                                                                     |                                |          | Provinsi         No Telepon SMS         Pilin HP Orang Tua         Kode Pos         Kode Pos         Provinsi         Provinsi         Provinsi         Pendidikan |             |    |  |  |  |
| DATA ORANG TUA<br>yah ibu Wali<br>Nama<br>Alamat<br>Alamat<br>Dusun                                                                  | RT                             | RW       | Provinsi No Telepon SMS Pilin HP Orang Tua No Kode Pos Kode Pos Kode Pos Provinsi Provinsi Provinsi Provinsi Pendidikan Pendidikan                                 |             |    |  |  |  |
| DATA ORANG TUA<br>yah ibu Wali<br>Nama<br>Nama<br>Alamat<br>Alamat<br>Dusun                                                          | RT<br>RT                       | RW       | Provinsi  No Telepon SMS  Pilin HP Orang Tua  Kode Pos  Kode Pos  Kode Pos  Provinsi  Provinsi  Pendidikan  Pendidikan                                             |             |    |  |  |  |
| DATA ORANG TUA<br>yah ibu Wali<br>Nama<br>Nama<br>Alamat<br>Alamat<br>Dusun<br>Dusun<br>Kolurahan                                    | RT<br>RT                       | RW<br>RW | Provinsi  No Telepon SMS  Pilin HP Orang Tua  Kode Pos  Kode Pos  Kode Pos  Provinsi  Provinsi  Pendidikan  Pendidikan  No HP No HP                                |             |    |  |  |  |
| DATA ORANG TUA<br>yah Ibu Wali<br>Nama<br>Nama<br>Alamat<br>Alamat<br>Dusun<br>Cusun<br>Kelurahan                                    | RT<br>RT                       | RW<br>RW | Provinsi  No Telepon SMS  Pilin HP Orang Tua  Kode Pos  Kode Pos  Frovinsi  Provinsi  Pondidikan  Pendidikan  No HP No HP                                          |             |    |  |  |  |
| Arta orano tua<br>yah ibu Wali<br>Nama<br>Nama<br>Alamat<br>Alamat<br>Dusun<br>Kelurahan<br>Kelurahan                                | RT<br>RT                       | RW       | Provinsi  No Telepon SMS  Pilin HP Orang Tua  Kode Pos  Kode Pos  Provinsi  Provinsi  Provinsi  Pendidikan  Pendidikan  No HP No HP                                |             |    |  |  |  |
| DATA ORANG TUA<br>yah ibu Wali<br>Nama<br>Nama<br>Alamat<br>Alamat<br>Dusun<br>Kelurahan<br>Kelurahan<br>Kecamatan                   | RT<br>RT                       | RW       | Provinsi No Telepon SMS Pilin HP Orang Tua Kode Pos Kode Pos Provinsi Provinsi Provinsi Provinsi No HP No HP No HP                                                 |             |    |  |  |  |
| DATA ORANG TUA<br>yah ibu Wali<br>Nama<br>Nama<br>Alamat<br>Alamat<br>Dusun<br>Kelurahan<br>Kelurahan<br>Kecamatan                   | RT<br>RT                       | RW       | Provinsi No Telepon SMS Pilih HP Orang Tua Kode Pos Kode Pos Rodie Pos Provinsi Provinsi Provinsi Provinsi No HP No HP No HP                                       |             |    |  |  |  |
| DATA ORANG TUA yah Ibu Wali Nama Nama Alamat Alamat Alamat Dusun Cusun Kalurahan Kalurahan Kacamatan Kacamatan Kab / Kota Yah / Kata | RT<br>RT                       | RW<br>RW | Provinsi No Telepon SMS Pilin HP Orang Tua Kode Pos Kode Pos Provinsi Provinsi Provinsi Provinsi No HP No HP No HP                                                 |             |    |  |  |  |

d. Import data berfungsi untuk menambahkan data siswa lebih dari satu data dengan cepat, dengan klik *choose file* maka dapat mengubah data dari excel ke dalam sistem. Kemudia klik proses *import* untuk memproses data yang ingin ditambahkan.

| Import Do     | ita Siswa          | ×                      |
|---------------|--------------------|------------------------|
| Download Fe   | ormat Template     |                        |
| File Import ( | Excel):            |                        |
| Choose f      | ile No file chosen |                        |
|               | _                  |                        |
| 0%            |                    |                        |
|               |                    | Batalkan Proses Import |

- e. Manampilkan data siswa yang ingin ditampilkan.
- f. Terdapat 2 tipe Tombol dimana,
  - Tombol 🥝 berfungsi untuk mengubah informasi data pribadi siswa.
  - Tombol 🧿 berfungsi untuk menghapus data pribadi siswa.
- g. Berfungsi untuk menampilkan halaman tampilan data siswa berikutnya.

### 6.3. Tambah Siswa

Sub menu **Tambah Siswa** menampilkan halaman yang berfungsi untuk menambahkan siswa baru berupa pengisian informasi mengenai siswa berupa data informasi siswa dan data orang tua. Setelah data seperti tampilan barikut diisi dengan lengkap, klik simpan untuk menyimpan data atau klik kembali untuk membatalkan data yang telah diisi.

| INFORMASI SISWA                                                                                                    |   |                 |                 |                                                                                                    |  |    |    |                                       |
|----------------------------------------------------------------------------------------------------|---|-----------------|-----------------|----------------------------------------------------------------------------------------------------|--|----|----|---------------------------------------|
| No Induk Siswa                                                                                                    |   |                 |                 | Alamat                                                                                                    |  |    |    |                                       |
| Masukan NIS                                                                                                    |   |                 |                 | Alamat                                                                                                    |  |    |    |                                       |
| Nama Siswa                                                                                                    |   |                 |                 |                                                                                                    |  |    |    | 11                                    |
| Masukkan Nama Siswa                                                                                                    |   |                 |                 | Dusun                                                                                                    |  | RT | RW |                                       |
| Tomoratlabia                                                                                                    | - | an anal Labia   |                 | Dusun                                                                                                    |  | RT | RW |                                       |
| Tempat Lahir                                                                                                    |   | dd-mm-ywy       |                 | Kelurahan                                                                                                    |  |    |    |                                       |
|                                                                                                    |   |                 |                 | Kelurahan                                                                                                    |  |    |    |                                       |
| Jenis Kelamin                                                                                                    | А | gama            |                 |                                                                                                    |  |    |    |                                       |
| Pilih Jenis Kelamin                                                                                                    | • | Pilih Agama     |                 | Kecamatan                                                                                                    |  |    |    |                                       |
| Kelas                                                                                                    |   |                 |                 | Kecamatan                                                                                                    |  |    |    |                                       |
| Pilih Kelas 🔹                                                                                                    |   |                 | Kab / Kota      |                                                                                                    |  |    |    |                                       |
| Tahun Anakatan                                                                                                    |   |                 |                 | Kab / Kota                                                                                                    |  |    |    |                                       |
| Tahun Angkatan<br>e.g. Tahun Angkatan                                                                                                    |   |                 | Kode Pos        | Kode Pos                                                                                                    |  |    |    |                                       |
| e.g. Jahun Angkatan                                                                                                    |   |                 | Kode Pos        |                                                                                                    |  |    |    |                                       |
| Description                                                                                                    |   |                 |                 |                                                                                                    |  |    |    |                                       |
| Deskripsi                                                                                                    |   |                 |                 | Provinsi                                                                                                    |  |    |    |                                       |
|                                                                                                    |   |                 |                 | Provinsi                                                                                                    |  |    |    |                                       |
|                                                                                                    |   |                 |                 | Provinsi No Telepon SMS Pilih HP Orang Tua                                                                                                    |  |    |    | •                                     |
|                                                                                                    |   |                 |                 | No Telepon SMS Pilih HP Orang Tua                                                                                                    |  |    |    | Ţ                                     |
|                                                                                                    |   |                 |                 | No Telepon SMS Pilih HP Orang Tua                                                                                                    |  |    |    | v                                     |
| DATA ORANG TUA                                                                                                    |   |                 |                 | Provinsi No Telepon SMS Pilih HP Orang Tua                                                                                                    |  |    |    | •                                     |
| DATA ORANG TUA<br>yah Ibu Wali                                                                                                    |   |                 |                 | Provinsi No Telepon SMS Pilih HP Orang Tua                                                                                                    |  |    |    | *                                     |
| DATA ORANG TUA<br>yah Ibu Wali                                                                                                    |   |                 |                 | Provinsi No Telepon SMS Pilih HP Orang Tua Kode Pos                                                                                                    |  |    |    | Ŧ                                     |
| DATA ORANG TUA<br>yah Ibu Wali<br>Nama<br>Nama                                                                                            |   |                 |                 | Provinsi No Telepon SMS Pilih HP Orang Tua Kode Pos Kode Pos Kode Pos                                                                                                    |  |    |    | Ŧ                                     |
| DATA ORANG TUA<br>yah Ibu Wali<br>Nama                                                                                                    |   |                 |                 | Provinsi         No Telepon SMS         Pilith HP Orang Tua         Kode Pos         Kode Pos                                                                                                    |  |    |    | Ŧ                                     |
| DATA ORANG TUA<br>yah ibu Wali<br>Nama<br>Nama<br>Alamat                                                                                  |   |                 |                 | Provinsi  Provinsi  No Telepon SMS  Pilih HP Orang Tua  Kode Pos  Kode Pos  Provinsi                                                                                                    |  |    |    | •                                     |
| DATA ORANG TUA<br>yah Ibu Wali<br>Nama<br>Nama<br>Alamat                                                                                  |   |                 |                 | Provinsi     Provinsi     Kode Pos     Kode Pos     Kode Pos     Provinsi     Provinsi                                                                                                    |  |    |    | <b>•</b>                              |
| DATA ORANG TUA<br>yah Ibu Wali<br>Nama<br>Nama<br>Alamat                                                                                  |   |                 |                 | Provinsi  No Telepon SMS Pilih HP Orang Tua  Kode Pos Kode Pos Provinsi Provinsi Provinsi Provinsi Pendidikan                                                                                     |  |    |    | •                                     |
| DATA ORANG TUA<br>yah Ibu Wali<br>Nama<br>Nama<br>Alamat<br>Alamat<br>Dusun                                                               |   | 21              | RW              | Provinsi No Telepon SMS Pilih HP Orang Tua Kode Pos Kode Pos Provinsi Provinsi Provinsi Pendidikan Pendidikan                                                                                     |  |    |    | · · · · · · · · · · · · · · · · · · · |
| DATA ORANG TUA<br>yah Ibu Wali<br>Nama<br>Nama<br>Alamat<br>Alamat<br>Dusun                                                               |   | <b>र</b><br>हा  | RW              | Provinsi         No Telepon SMS         Pilih HP Orang Tua         Kode Pos         Kode Pos         Provinsi         Provinsi         Pendidikan         Pendidikan         Na HP                |  |    |    | · · · · · · · · · · · · · · · · · · · |
| DATA ORANG TUA<br>yah ibu Wali<br>Nama<br>Nama<br>Alamat<br>Alamat<br>Dusun<br>Dusun<br>Kelurahan                                         |   | <b>रा</b><br>सर | RW              | Provinsi No Telepon SMS Pilih HP Orang Tua  Kode Pos Kode Pos Provinsi Provinsi Provinsi Pendidikan Pendidikan No HP No HP No HP                                                                  |  |    |    | · · · · · · · · · · · · · · · · · · · |
| DATA ORANG TUA<br>yah Ibu Wali<br>Nama<br>Nama<br>Alamat<br>Alamat<br>Dusun<br>Dusun<br>Kelurahan                                         |   | <b>१</b><br>हा  | RW              | Provinsi  No Telepon SMS Pilih HP Orang Tua  Kode Pos Kode Pos Provinsi Provinsi Pendidikan Pendidikan No HP No HP No HP                                                                          |  |    |    | · · ·                                 |
| DATA ORANG TUA<br>yah Ibu Wali<br>Nama<br>Nama<br>Alamat<br>Alamat<br>Dusun<br>Dusun<br>Kelurahan<br>Kelurahan                            |   | <b>१</b><br>हा  | RW              | Provinsi         No Telepon SMS         Pilih HP Orang Tua         Kode Pos         Kode Pos         Provinsi         Provinsi         Pendidikan         Pendidikan         No HP         No HP  |  |    |    | · · · · · · · · · · · · · · · · · · · |
| DATA ORANG TUA<br>yah Ibu Wali<br>Nama<br>Nama<br>Alamat<br>Alamat<br>Dusun<br>Dusun<br>Kelurahan<br>Kelurahan<br>Kecamatan               |   | <b>१</b><br>हर  | <b>RW</b><br>RW | Provinsi         No Telepon SMS         Pilih HP Orang Tua         Kode Pos         Kode Pos         Provinsi         Provinsi         Pendidikan         Pendidikan         No HP         No HP  |  |    |    |                                       |
| DATA ORANG TUA<br>yah ibu Wali<br>Nama<br>Nama<br>Alamat<br>Alamat<br>Dusun<br>Dusun<br>Kelurahan<br>Kelurahan<br>Kecamatan               |   | <b>१</b><br>हा  | RW              | Provinsi No Telepon SMS Pilih HP Orang Tua Kode Pos Kode Pos Provinsi Provinsi Provinsi Pendidikan Pendidikan No HP No HP No HP                                                                   |  |    |    |                                       |
| DATA ORANG TUA yah Ibu Wali Nama Nama Alamat Alamat Alamat Dusun Dusun Kelurahan Kecamatan Kecamatan Kecamatan                            |   | <b>र</b><br>हा  | RW              | Provinsi No Telepon SMS Pilih HP Orang Tua Kode Pos Kode Pos Provinsi Provinsi Provinsi Pendidikan Pendidikan No HP No HP                                                                         |  |    |    |                                       |
| DATA ORANG TUA<br>yah Ibu Wali<br>Nama<br>Nama<br>Alamat<br>Alamat<br>Dusun<br>Dusun<br>Kelurahan<br>Kecamatan<br>Kecamatan<br>Kab / Kota |   | <b>रा</b><br>सर | RW              | Provinsi          No Telepon SMS         Pilih HP Orang Tua         Kode Pos         Kode Pos         Provinsi         Provinsi         Pendidikan         Pendidikan         No HP         No HP |  |    |    |                                       |

## 7. Jadwal Libur

Menu **Jadwal Libur** berfungsi sebagai acuan data mengenai hari libur sekolah, sehingga aplikasi tidak perlu menghitung data absensi yang terjadi pada hari libur yang telah ditentukan. Pada menu ini terdapat 2 sub menu yaitu Daftar Jadwal Libur dan Tambah Jadwal Libur.

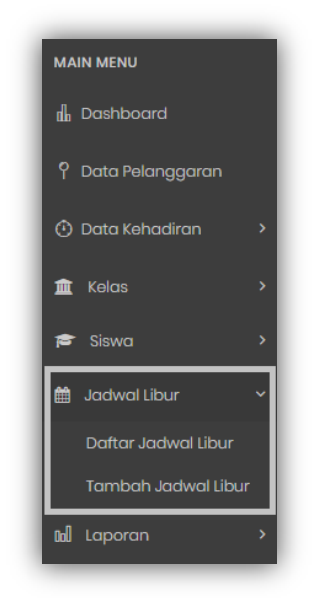

### 7.1.Daftar Jadwal Libur

Sub menu **Daftar Jadwal Libur** berisi tampilan informasi jadwal libur sekolah yang telah dibuat dengan tampilan berikut.

| + Tambah Jadwal Libur         |                              | Search:           |
|-------------------------------|------------------------------|-------------------|
| Tanggal *                     | Keterangan Libur 🗘           | Aksi ¢            |
| 01-01-2019                    | Libur Tohun Baru             |                   |
| 02-01-2019                    | Libur Semester 1             | 00                |
| 03-01-2019                    | Libur Semester 1             | 00                |
| 04-01-2019                    | Libur Semester 1             | 00                |
| 05-02-2019                    | Libur Hari Raya imlek        | 00                |
| 20-12-2018                    | Libur Menjelang Terima Rapor | 00                |
| 21-12-2018                    | Libur Menjelang Terima Rapor | 00                |
| 24-12-2018                    | Libur Semester 1             | 00                |
| 25-12-2018                    | Libur Semester 1             | 00                |
| 26-12-2018                    | Libur Semester 1             | 00                |
| Showing 1 to 10 of 13 entries | 3                            | Previous 1 2 Next |

a. Tombol Tambah Jadwal Libur berfungsi untuk menambah data jadwal libur sekolah dengan mengisi kolom tanggal libur dan Keterangan libur, kemudian klik simpan untuk menyimpan data dan kembali untuk membatalkan menambahkan data dengan tampilan berikut.

| JADWAL LIBUR                               |  |  |
|--------------------------------------------|--|--|
|                                            |  |  |
| Fanggal Libur                              |  |  |
| Contoh: 20-02-2018                         |  |  |
| Keterangan Libur                           |  |  |
| Contoh: Libur Hari Raya Nyepi / Idul Fitri |  |  |

- b. Berfungsi untuk menampilkan jumlah data libur yang ingin ditampilkan
- c. Kolom *Search* berfungsi untuk mencari dengan cepat data libur yang dibutuhkan.
- d. Menampilkan data libur yang telah dibuat.
- e. Kolom aksi terdiri dari 2 jenis Tombol, dimana:
  - Tombol *interception* berfungsi untuk mengubah data libur yang telah dibuat, dengan tampilan berikut.

| JADWAL LIBUR     |  |  |
|------------------|--|--|
| Tanggal Libur    |  |  |
| 01-01-2019       |  |  |
| Keterangan Libur |  |  |
| Libur Tahun Baru |  |  |
| Simpan Kembali   |  |  |

- Tombol berfungsi untuk menghapus data libur yang telah terdaftar.
- f. Berfungsi untuk melihat tampilan jadwal di halaman berikutnya.

#### 7.2. Tambah Jadwal Libur

Menu **Tambah Jadwal Libur** berfungsi untuk menambah jadwal libur sekolah dengan mengisi tanggal libur dan keterangan libur kemudian klik simpan untuk menyimpan data libur atau kembali untuk menbatalkan jadwal seperti tampilan berikut.

| JADWAL LIBUR                               |  |  |
|--------------------------------------------|--|--|
| Tanggal Libur                              |  |  |
| Contoh: 20-02-2018                         |  |  |
| Keterangan Libur                           |  |  |
| Contoh: Libur Hari Raya Nyepi / Idul Fitri |  |  |

### 8. Laporan

Menu **Laporan** menyajikan laporan lengkap data yang terdaftar dalam aplikasi absensi yang terdiri dari 2 sub menu yaitu Rekap Absensi dan Rekap Pelanggaran siswa.

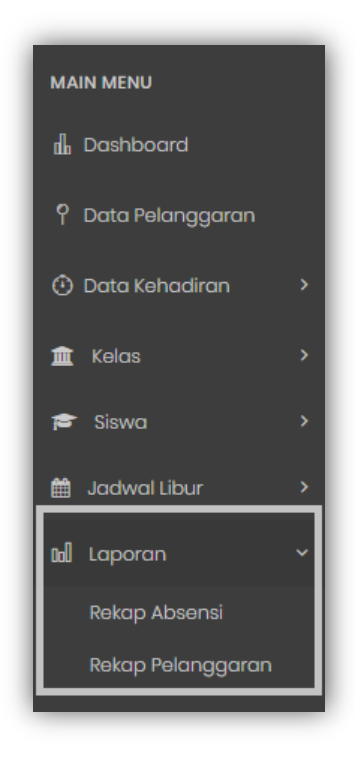

### 8.1. Rekap Absensi

Sub Menu **Rekap Absensi** berfungsi untuk melihat secara keseluruhan data absensi yang telah terdaftar dalam aplikasi absensi dengan memilih nama kelas, bulan dan tahun data absensi yang ingin ditampilkan seperti gambar berikut. Kemudian klik *export* ke Excel, maka data akan ter*download* dalam bentuk Excel.

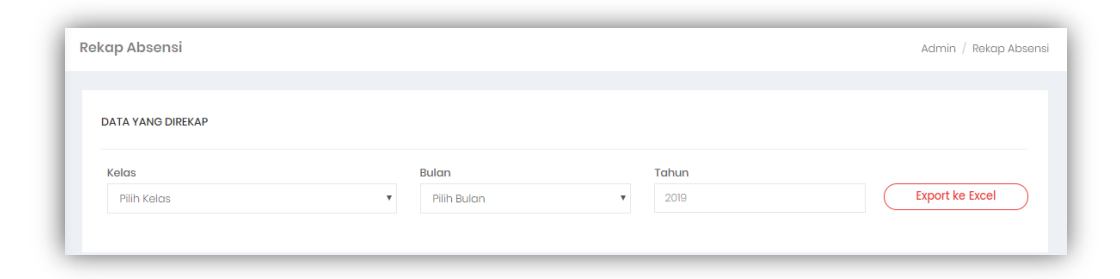

#### 8.2. Rekap Pelanggaran

Sub Menu **Rekap Pelanggaran** berfungsi untuk melihat secara keseluruhan data pelanggaran siswa yang terdaftar dalam aplikasi absensi dengan memilih tahun yang ingin ditampilkan seperti gambar berikut. Kemudian klik *export* ke Excel, maka data akan ter*download* dalam bentuk Excel.

| ekap Pelanggaran  | Admin / Rekap Pelanggara |
|-------------------|--------------------------|
| DATA YANG DIREKAP |                          |
|                   |                          |

### 9. Parameter

Menu **Parameter** berfungsi untuk sebagai pengaturan dari aplikasi absensi yang disesuaikan dengan kebutuhan data sekolah.

| how 10 🔻 e  | entries b         |                                   | C      | Search:                |                |
|-------------|-------------------|-----------------------------------|--------|------------------------|----------------|
| Тіре 🔺      | Nama \$           | Nilai \$                          | Opsi 🗢 | Deskripsi 🌲            | Aktif 🖨 Aksi 🌩 |
| Attendance  | default_sync_time | 07:30:00 <b>d</b>                 | -      | Sync Time              | Aktif          |
| Attendance  | default_in_time   | 07.00                             | -      | Waktu masuk<br>standar | Aktif          |
| Device      | mesin_2           | 192.168.229.15                    | -      | -                      | Aktif 🖉        |
| Device      | mesin_3           | 192.168.229.16                    | -      | -                      | Aktif          |
| Device      | mesin_1           | 192.168.229.17                    | -      | -                      |                |
| Info School | headmaster        | Sr. M. Theresie, OSF, S.Pd, M.Pd. | -      | Kepala<br>Sekolah      | Aktif 🖉        |
| Info School | name              | SMA MARSUDIRINI FONS VITAE 1      | -      | Nama<br>Sekolah        | Aktif          |
| Info School | fax_number        | 021-85908687                      | -      | Nomor Fax<br>Sekolah   | Aktif          |
| Info School | address           | Jalan Matraman Raya No. 129       | -      | Alamat<br>Sekolah      | Aktif          |
| Info School | email             | info@fonsvitae-1.sch.id           | -      | Email Sekolah          | Aktif          |

a. Berfungsi untuk menambahkan parameter yang dibutuhkan dengan mengisi setiap kolom data yang tersedia seperti Nama Parameter, Isi Parameter, Type, Deskripsi dan Opsi Tambahan. Selain itu, pilih status parameter, apakah aktif atau tidak. Kemudian klik *submit* untuk menambahakan parameter atau *cancel* untuk membatalkan parameter yang telah dibuat seperti tampilan gambar berikut.

| BASIC INFORMATION  |  |   |
|--------------------|--|---|
| Nama Parameter     |  |   |
| Masukkan Parameter |  |   |
| Isi Parameter      |  |   |
| lsi Parameter      |  |   |
| Tipe               |  |   |
| Pilih type         |  | * |
| Description        |  |   |
| Opsi Tambahan      |  | h |
|                    |  | , |

- b. Berfungsi menampilan data parameter yang tesedia.
- c. Kolom Search berfungsi untuk mencari data yang dibutuhkan dengan cepat.
- d. Menampilkan data yang telah dijadikan parameter yang oleh sekolah.
- e. Terdiri dari 2 jenis Tombol yaitu,
  - Tombol // berfungsi untuk mengubah data parameter yang telah dibuat.
  - Tombo 👩 berfungsi untuk menghapus data parameter yang telah dibuat.
- f. Berfungsi untuk menampilkan data parameter pada halaman selanjutnya.

# 10.Pengguna

Menu **Pengguna** berfungsi untuk menampilkan dan menambah pengguna yang dapat mengakses aplikasi absensi dengan tampilan berikut.

| + Tambah Pe      | engguna                     |            | Sec          | C Irch:           |
|------------------|-----------------------------|------------|--------------|-------------------|
| NIK 🔦            | Nama \$                     | Role ≑     | Keterangan ≑ | Action \$         |
| 12901            | S. Andry Boy Martua Sinaga  | Guru Piket | -            |                   |
| 12902            | Wira Nirma Larasari Parapat | Guru Piket | -            |                   |
| 12903            | Emiliana Titis Suryantini   | Guru Piket | -            |                   |
| 12904            | Jois Anna Yolanda           | Guru Piket | -            |                   |
| 12905            | Johanita Sekti Apriliani    | Guru Piket | -            |                   |
| 12906            | Sri Wahyuni                 | Guru Piket | -            |                   |
| 12907            | Ivonne Eleonore             | Guru Piket | -            |                   |
| 12908            | Eni Saptorini               | Guru Piket | -            |                   |
| 12909            | MM Tri Asmini               | Guru Piket | -            |                   |
| 12910            | Ari Susanto                 | Guru Piket | -            |                   |
| howing 1 to 10 ( | of 19 entries               |            | f            | Previous 1 2 Next |

a. Tombol Tambah Pengguna berfungsi untuk menambah pengguna baru yang boleh mengakses aplikasi. Adapun data yang harus diisi untuk menambahkan pengguna baru diantaranya NIK, Nama pengguna, Hak Akses, Keterangan, Nama Lengkap, Email, Kata Sandi dan Konfiimasi kata sandi. Kemudian klik simpan untuk menyimpan data pengguna baru atau kembali untuk membatalkan penambahan pengguna baru.

| DATA PENGGUNA          |                                                |
|------------------------|------------------------------------------------|
| NIK                    | Nama Lengkap                                   |
| Masukkan NIK           | Masukkan Nama Lengkap                          |
| Nama Pengguna          | Email                                          |
| Masukkan Nama Pengguna | Masukkan Email                                 |
| Hak Akses              | Kata Sandi                                     |
| Pilih Hak Akses        | <ul> <li>Masukkan Kata Sandi</li> </ul>        |
| Keterangan             | Konfirmasi Kata Sandi                          |
|                        | Masukkan Konfirmasi Kata Sandi                 |
|                        | Kosongkan jika tidak ingin mengubah kata sandi |
|                        |                                                |

- b. Berfungsi untuk menapilkan jumlah data pengguna yang ingin ditampilkan.
- c. Kolom *Search* berfungsi untuk mencari data pengguna secara cepat.
- d. Menampilkan data pengguna yang dapat mengakses aplikasi absensi.
- e. Memiliki 2 jenis Tombol yang terdiri,
  - Tombol berfungsi untuk mengubah data pengguna aplikasi.
  - Tombo 🤨 berfungsi untuk menghapus data pengguna aplikasi.
- f. Berfungsi untuk menampilkan data pengguna pada halaman berikutnya.

# 11.Log

Menu Log terdiri dari 2 sub menu yaitu SMS dan User.

| త్ర | Parameter |
|-----|-----------|
| ম   | Pengguna  |
| ool | Log ~     |
|     | SMS       |
| L   | User      |
| Ð   | Log out   |

#### 11.1. SMS

Sub menu **SMS** berfungsi sebagai log SMS yang diterima dan dikirim dari modem SMS *gateway* dengan tampilan berikut.

- a. Berfungsi untuk menampilkan pesan masuk atau pesan keluar dari aplikasi.
- b. Berfungsi untuk menampilkan data pesan yang ingin ditampilkan.
- c. Kolom Search berfungsi untuk mencari SMS dengan dengan cepat.
- d. Tampilan data SMS yang masuk atau keluar dari aplikasi berupa tanggal masuk SMS, No Telepon, dan Konten SMS yang diterima ataupun yang dikirim.
- e. Berfungsi untuk menampilkan data SMS pada halaman aplikasi berikutnya.

| SMS Masuk SMS Ke           | luar           |                                                                                                    |
|----------------------------|----------------|----------------------------------------------------------------------------------------------------|
| Show 10 🔻 entries          | b              | C Search:                                                                                                    |
| Tanggal Masuk 👻            | No Telepon 🗘   | Konton SMS 🗘                                                                                                    |
| 2019-02-02 09:38:00        | CFC            | Paket Berdua hanya 27rb nett : Ayam+Chicken Strips +2 Nasi. Tkr SMS ini di CFC JATINEGARA CiTY hingga 25 Feb. Stok<br>terbatas. Promo+606#                   |
| 2019-02-02 01:37:42        | TCASH          | Hi TCASH buddies, mulai 21/02/2019, TCASH berubah menjadi LINK AJA. Ternukan banyak hal baru yang bisa kamu<br>lakukan. Cek lengkapnya di tsal.me/linkaja    |
| 2019-02-01 14:21:38        | +6285320708717 | www.smstauhiid.com : SHai anak Adam seandainya dosa kalian membumbung setinggi langit lalu kalian memohon<br>ampun kepada-ku, Pasti Ku-ampuni.T (HR.Tirmidz) |
| 2019-02-01 11:27:05        | +6285211494963 | Butuh dana, Jminkan surat kendaraan anda.untuk corporate perorangan.aman dan cepat. hub/wa sekarang : wiliam 081210724942                                    |
| 2019-02-01 07:44:00        | TELKOMSEL      | setme/poin d                                                                                                    |
| 2019-02-01 07:43:59        | TELKOMSEL      | Terima kasih atas pembayaran tagihan kartuHalo senilai Rp 418250 pada tanggal 2018-02-01 melalui TOKOPEDIA. Silakan<br>tukarkan POIN Anda pada merahant t    |
| 2019-02-01 07:43:33        | TELKOMSEL      | set.me/poin                                                                                                    |
| 2019-02-01 07:43:30        | TELKOMSEL      | Terima kasih atas pembayaran tagihan kartuHalo senilai Rp 418250 pada tanggal 2019-02-01 melalui TOKOPEDIA. Silakan tukarkan POIN Anda pada merahant t       |
| 2019-01-31 18:08:51        | TELKOMSEL      | Mau beli voucher atau diamond untuk game favoritmu? Buruannnn ada Cashback 50% untuk 100 pembeli pertama<br>dari aplikasi Dunia Gamesi Info tselme/wdf       |
| 2019-01-31 16:53:31        | +6285216596824 | Program Pelunasan Promo CC Dan KTA Sd 70% Dan Cicilan Sesuai Kemampuan anda Bebas Koletor & Clear BL Hub ANI<br>089677432018                                 |
| Showing 1 to 10 of 291 ent | tries          | Provious 1 2 3 4 5 _ 30 Next                                                                                                    |

### 11.2. User

Sub Menu **User** berfungsi untuk melihat data riwayat aktifitas pengguna dengan menampilkan tanggal, pengguna dan aktifitas yang dilakukan oleh pengguna dengan tampilan berikut.

| DATA RIWAYAT AKTIFITAS      | PENGGUNA      |                                                                  |
|-----------------------------|---------------|------------------------------------------------------------------|
| Show 10 • entries           |               | Search:                                                          |
| Tanggal 👻                   | Pengguna ≑    | Aktifitas \$                                                     |
| 07-02-2019 16:50:26         | Administrator | Pengguna berhasil melakukan proses login.                        |
| 06-02-2019 22:13:58         | Administrator | Pengguna berhasil melakukan proses login.                        |
| 06-02-2019 22:13:51         | Administrator | Pengguna berhasil melakukan proses logout.                       |
| 06-02-2019 22:12:49         | Administrator | Pengguna berhasil melakukan proses login.                        |
| 04-02-2019 02:07:27         | Administrator | Pengguna berhasil melakukan proses logout.                       |
| 04-02-2019 01:58:05         | Administrator | Pengguna berhasil melakukan proses login.                        |
| 02-02-2019 20:54:48         | Administrator | Pengguna berhasil melakukan proses logout.                       |
| 02-02-2019 20:54:39         | Administrator | Pengguna berhasil melakukan proses login.                        |
| 02-02-2019 20:54:24         | Administrator | Pengguna berhasil melakukan proses logout.                       |
| 02-02-2019 20:54:22         | Administrator | Berhasil merubah kata sandi pengguna akun Administrator (admin). |
| Showing 1 to 10 of 1,324 er | ntries        | Previous 1 2 3 4 5 133 Next                                      |

# 12.Log Out

Menu Log Out berfungsi untuk keluar dari Aplikasi.